## How to create your Digital signature

| Step 1:    |   |       |
|------------|---|-------|
|            | • | <br>_ |
| Signature: |   |       |
|            |   | - Ci  |

This window will appear, if you already have Digital Sign, you will just press on Sign Button

Sign

| Sign Document X                                                                                                    |  |  |
|----------------------------------------------------------------------------------------------------|--|--|
| Sign As: Tageldin Elkhatat (Tageldin Elkhatat) 2023.05.14 🗸 🍘                                                                                                    |  |  |
| Certificate Issuer: Tageldin Elkhatat Info                                                                                                    |  |  |
| Appearance: Tageldin Elkhatat 🗸                                                                                                    |  |  |
| Tageldin Digitally signed by Tageldin   Elkhatat Elkhatat   DN: cn=Tageldin Elkhatat, o=Qatar   University, ou=Central   Laboratories Unit,   email=Tageldin.elkhatat@qu.edu.q   a, c= <n< td="">   Date: 2019.03.27 07:54:29 +03'00'</n<> |  |  |
| Sign Cancel                                                                                                    |  |  |

If you didn't make it before. You just need to great new one by :

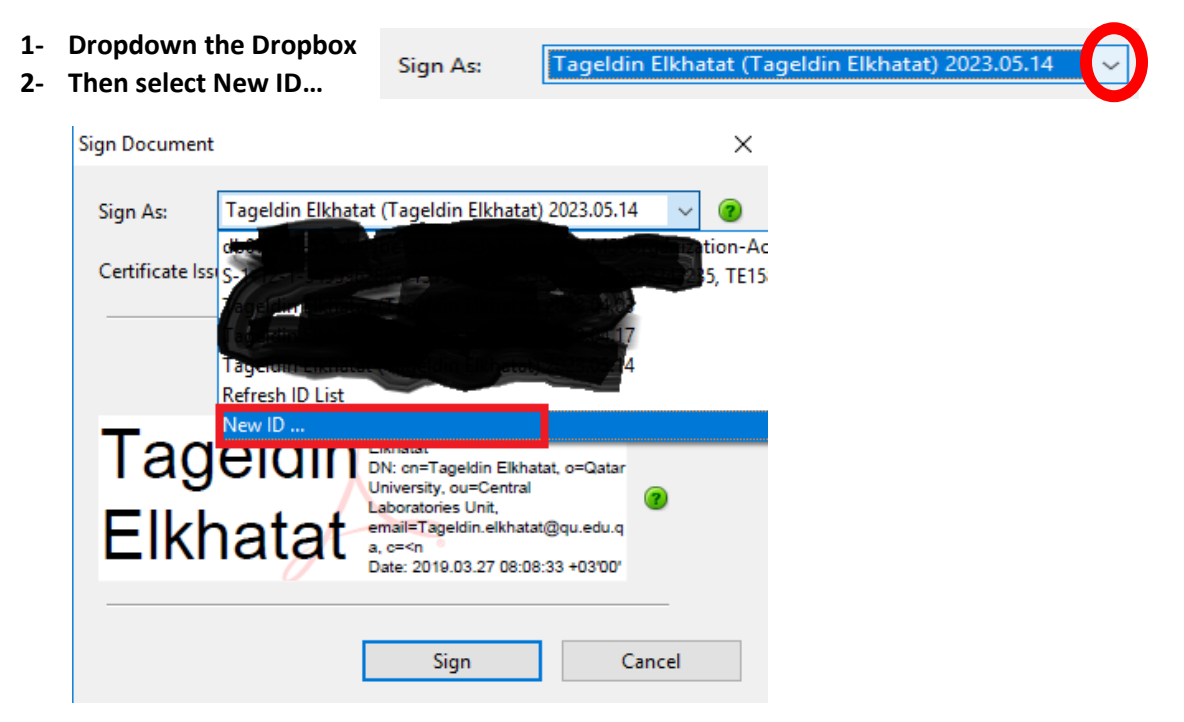

3- After that select "A new digital ID want to create now" then "Next"

| ligital ID                          |                 | > |
|-------------------------------------|-----------------|---|
| I want to sign this document using: |                 |   |
| ○ My existing digital ID from:      |                 |   |
| I file                              |                 |   |
| A roaming digital ID accesse        | ed via a server |   |
| O A device connected to this        | computer        |   |
|                                     |                 |   |
|                                     |                 |   |
|                                     |                 |   |
|                                     |                 |   |

## 4- You can select any one to save your sign , The first select is preferred (More Secure)

| Add Digital ID                                                                                                    |        | ×      |
|----------------------------------------------------------------------------------------------------|--------|--------|
| Where would you like to store your self-signed digital ID?                                                                                                    |        |        |
| New PKCS#12 digital ID file                                                                                                    |        |        |
| Creates a new password protected digital ID file that uses the standard PKCS#12 format.<br>This common digital ID file format is supported by most security software applications,<br>including major web browsers. PKCS#12 files have a .pfx or .p12 file extension. |        |        |
| ○ Windows Certificate Store                                                                                                    |        |        |
| Your digital ID will be stored in the Windows Certificate Store where it will also be available<br>to other Windows applications. The digital ID will be protected by your Windows login.                                                                             |        |        |
|                                                                                                    |        |        |
|                                                                                                    |        |        |
|                                                                                                    |        |        |
|                                                                                                    |        |        |
|                                                                                                    |        |        |
| Cancel                                                                                                    | < Back | Next > |

5- You need to fill it, then press "Next"

| Add Digital ID                   |                                                |                 |        | ×      |
|----------------------------------|------------------------------------------------|-----------------|--------|--------|
|                                  |                                                |                 |        |        |
| Enter your identity inform       | ation to be used when generating the self-sign | ed certificate. |        |        |
| Na <u>m</u> e (e.g. John Smith): | Tageldin Elkhatat                              |                 |        |        |
| Organizational <u>U</u> nit:     |                                                |                 |        |        |
| Organization Name:               | QUCLU                                          |                 |        |        |
| <u>E</u> mail Address:           | tageldin.elkhatat@qu.edu.qa                    |                 |        |        |
| <u>C</u> ountry/Region:          | <none></none>                                  | ~               |        |        |
| <u>K</u> ey Algorithm:           | 1024-bit RSA                                   | ~               |        |        |
| Use digital ID <u>f</u> or:      | Digital Signatures and Data Encryption         | ~               |        |        |
|                                  |                                                |                 |        |        |
|                                  |                                                |                 |        |        |
|                                  |                                                |                 |        |        |
|                                  |                                                |                 |        |        |
|                                  |                                                |                 |        |        |
| Cancel                           |                                                |                 | < Back | Next > |

Put your strong password and reaped it again for confirmation then press "Finish"

| Add Digital ID                                                                                                    | -      | ×      |
|----------------------------------------------------------------------------------------------------|--------|--------|
| Enter a file location and password for your new digital ID file. You will need the password when<br>you use the digital ID to sign or decrypt documents. You should make a note of the file location<br>so that you can copy this file for backup or other purposes. You can later change options for this<br>file using the Security Settings dialog. |        |        |
| File Name:                                                                                                    |        |        |
| 7\AppData\Roaming\Adobe\Acrobat\11.0\Security\TageIdinElkhatat.pfx Browse                                                                                                    |        |        |
| Password:     *********     Strong                                                                                                    |        |        |
| Contirm Password:                                                                                                    |        |        |
|                                                                                                    |        |        |
| Cancel                                                                                                    | < Back | Finish |

## Step 2

After that, you can easily sign in the PDF file "please review the step 1"